## **LSG**

(Sewer Connection)

**User Manual** 

-: Citizen Level: -

The Citizen User must log with SSO ID to operate the Sewerage Connection application from citizen.

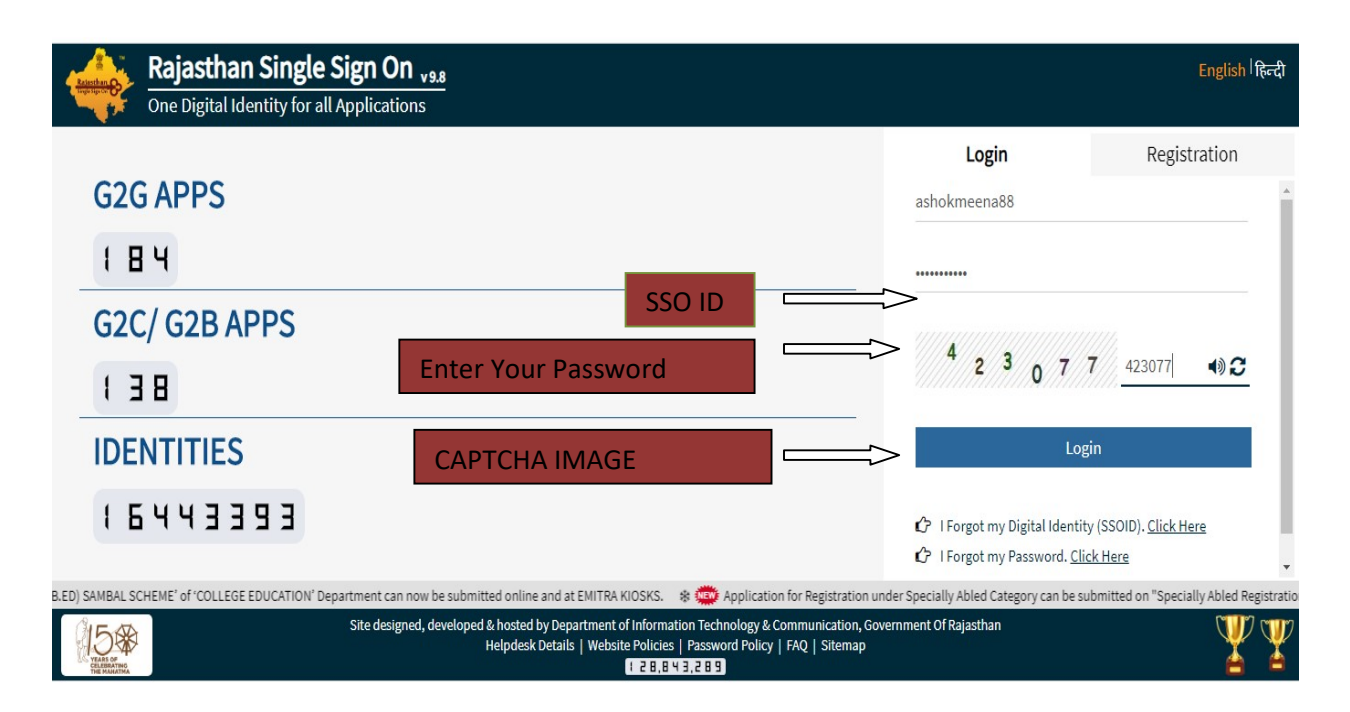

| Declaration                                                                                                    |                                                                                                    |                                                                                                    |                                                                    |
|----------------------------------------------------------------------------------------------------|----------------------------------------------------------------------------------------------------|----------------------------------------------------------------------------------------------------|--------------------------------------------------------------------|
| Declaration                                                                                                    |                                                                                                    |                                                                                                    |                                                                    |
| Declaration                                                                                                    |                                                                                                    |                                                                                                    |                                                                    |
|                                                                                                    |                                                                                                    |                                                                                                    |                                                                    |
| Notice to consume                                                                                                    | uer after sewer connection/सीवर संबंध होने के बाद उपभोक्ता वे                                                                                                    | तिए सचनाः                                                                                                    |                                                                    |
|                                                                                                    |                                                                                                    |                                                                                                    |                                                                    |
| <ul> <li>If your sewer relationship is not r<br/>information. Contact the Assistar<br/>संबंधित सहायक अभियंता से संपर्क करें।</li> </ul> | released, within the month of three, if the amount of sewer tay<br>nt Engineer concerned. / आपका सीयर संबंध जारी होने से तीन माह के 3                                                | collection is not mentioned in the water bill, then take<br>iंदर यदि पानी के बिल में सीवर टैक्स वसूली की राशि अंकित ना हो त | a slip of sewer related<br>ो सीयर संबंधी सूचना की पर्ची लेकर,      |
| <ul> <li>Keep full protection of your main</li> </ul>                                                                                   | n hole. / आपके यहां लगे मेनहोल की पूर्ण सुरक्षा रखें।                                                                                                    |                                                                                                    |                                                                    |
| <ul> <li>If your bill is not received by the a<br/>आप संबंधित सहायक अभियंता कार्यालय</li> </ul>                                         | due date, then you should contact the concerned assistant en;<br>य में संपर्क कर बिल की राशि प्राप्त करें।                                                                           | gineer office and get the bill amount. / યદ્દિ આપ कા થિલ હિ                                                                 | र्षिरित तिथि तक प्राप्त नहीं होता है तो                            |
| <ul> <li>Contact the Assistant Engineer's<br/>शिकायत पुस्तिका उपलब्ध है।</li> </ul>                                                     | office if you have a bill related complaint. A complaint book is                                                                                                    | available there. / बिल संबंधी शिकायत होने पर सहायक अभियंत                                                                   | ा के कार्यालय में संपर्क करें। वहां पर                             |
| <ul> <li>If the main hole is broken under<br/>issued, deposited in the Corporal<br/>करते पर लियम द्वारा। जारी किए गए डिंग</li> </ul>    | the sewer connection in the civil line, then I will get it right at r<br>ation Fund and landed. / सिविल लाइन में सीवर कनेक्शन के तहत यदि<br>मांड के अनुसार निगम कोष में जमा कराऊंगा। | ny expense. Otherwise by rule on correcting by corpora<br>मेनहोल अतः सिविल लाइन टूट फूट गई तो उसको सही अपने खर्च प          | tion. According to the demand<br>करा लूंगा। अन्यथा निगम द्वारा सही |
| <ul> <li>It would be appropriate to stop the<br/>लाइन पर रोकला उच्चित होगा। घर का संग</li> </ul>                                        | the sewer connection at the stop line. All the drainage of the ho<br>मस्त पानी निकासी जैसे रसोई, बाथरुम व लैट्रिन का कनेक्शन सीवर में करें।                                          | use such as kitchen, Connect the bathroom and latrine                                                                       | to sewer. / सीयर कनेक्शन का स्टॉप                                  |
| • The sewer connection is being m                                                                                                    | nade by the registered and authorized contractor only. / सीवर क                                                                                                    | नेक्शन रजिस्टर्ड एवं अधिकृत ठेकेदार द्वारा ही कराया जावें।                                                                  |                                                                    |
|                                                                                                    |                                                                                                    |                                                                                                    |                                                                    |
| I personally declare that all the de                                                                                                    | details provided by me are correct in my concern.                                                                                                    |                                                                                                    |                                                                    |
|                                                                                                    | Submit                                                                                                    |                                                                                                    |                                                                    |
|                                                                                                    |                                                                                                    |                                                                                                    |                                                                    |

> After login User will see LSG Services as shown in the screen below. User can click the sewer connection Tab

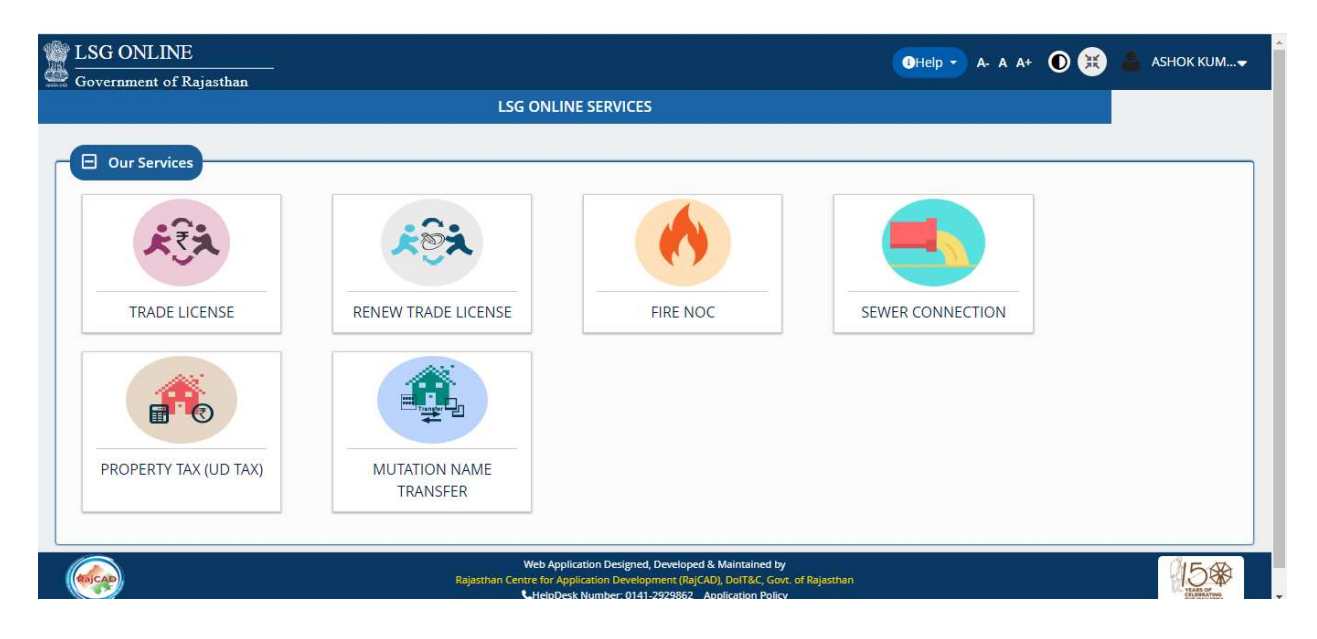

#### Sewerage Connection:

#### **New Connection Application Form:**

> After Click the Sewer connection will see the New Connection form applications as shown in the screen below. User can fill the all applications details.

| Sew<br>LSC |                                                                                             | A- A A+ 💽 📧 🚢 ASHOK KUMAR ME                                                   |
|------------|---------------------------------------------------------------------------------------------|--------------------------------------------------------------------------------|
| E          | NEW CONNECTION                                                                              | N APPLICATION FORM                                                             |
| 220        | District/ULB Details                                                                        |                                                                                |
|            | District * ULB * Jaipur JAIPUR Greater                                                      | Zone *<br>CIVILLINE                                                            |
|            |                                                                                             |                                                                                |
|            | Applicant Details                                                                           |                                                                                |
|            | Name *<br>Pawan Kumar                                                                       | Father Name/Husband Name*<br>Babulal                                           |
|            | Occupation                                                                                  | Status 1                                                                       |
|            | Business                                                                                    | Ovvner     Rent     Occupier                                                   |
|            | Aadhaar *                                                                                   | Mobile *                                                                       |
|            | Applicant Address                                                                           | 9950445704                                                                     |
|            | Applicant Address                                                                           |                                                                                |
|            | Maheshwari Bhawan                                                                           | D3                                                                             |
|            | Lane/Street<br>5                                                                            | Locality*<br>Behind WTP                                                        |
|            | State *                                                                                     | District *                                                                     |
|            | City                                                                                        | Ward No                                                                        |
|            | Jaipur 💌                                                                                    | Ward No 09                                                                     |
|            | Pin Code*<br>330033                                                                         |                                                                                |
|            |                                                                                             |                                                                                |
|            | E Sewer Connection Details                                                                  |                                                                                |
|            | Connection Address                                                                          |                                                                                |
|            | Same as Correspondance Address                                                              |                                                                                |
|            | Building Name *                                                                             | Building No.                                                                   |
|            | Maheshwari Bhawan                                                                           |                                                                                |
|            | 5                                                                                           | Behind WTP                                                                     |
|            | State *<br>Rajosthan *                                                                      | Jaipur 🔽                                                                       |
|            | City *                                                                                      | Ward No                                                                        |
|            | japur                                                                                       | Ward No 09                                                                     |
|            | 330033                                                                                      |                                                                                |
|            | Plot Details                                                                                |                                                                                |
|            | Plot Area (Square Feet)*                                                                    | Build Area (Square Feet)*                                                      |
|            | 301                                                                                         | 300                                                                            |
|            | Type of Plot*<br>Residential                                                                | Type of Connection *<br>Permanent  Temporary                                   |
|            | Size of Connection *<br>(                                                                   | Purpose of Connection*     Ommercial Industrial                                |
|            | Water Connection *                                                                          |                                                                                |
|            |                                                                                             |                                                                                |
|            |                                                                                             |                                                                                |
|            |                                                                                             |                                                                                |
|            | ID Proof Type(Select Any One) *                                                             | Note: Please select file in PDF format of maximum size 2MB<br>Select ID Proof* |
|            | Voter ID                                                                                    | BPAS User Manual Portal,pdf 🥥 😩                                                |
|            | Document related to property (Select Any One & Upload only First And Last Page)*            | Select Property Document*                                                      |
|            | Lease Agreement                                                                             | BPAS User Manual Portal.pdf 🛛 🔮                                                |
|            |                                                                                             |                                                                                |
| 1          | I personally checked and confirmed that all the details provided by me are correct in my co | oncern.                                                                        |
|            | Sub                                                                                         | amit                                                                           |
|            |                                                                                             |                                                                                |

| luilding No. |
|--------------|
| 13           |
| oraliset.    |
| Rehind WTP   |
|              |
| District *   |
| aipur        |
|              |
|              |

Select a documents list, which documents and details required for the approval of application in a PDF format. Then, click *UPLOAD* and click on submit button.

| LSG | ONLINE GOR                                                                                                    |                                                        |   |                              |
|-----|----------------------------------------------------------------------------------------------------|--------------------------------------------------------|---|------------------------------|
|     | NEW CONNECTION                                                                                                    | APPLICATION FORM                                       |   |                              |
|     | ID Proof Type(Select Any One)* Voter ID                                                                                                    | Select ID Proof*<br>BPAS User Manual Portal.pdf        | 2 |                              |
|     | Document related to property (Select Any One & Upload only First And Last Page)*<br>Lease Agreement                                                                                                    | Select Property Document * BPAS User Manual Portal.pdf |   |                              |
|     |                                                                                                    |                                                        |   |                              |
|     | I personally checked and confirmed that all the details provided by me are correct in my confirmed that all the details provided by me are correct in my confirmed that all the details provided by me are correct. | bmit                                                   |   |                              |
|     |                                                                                                    |                                                        |   | <i><i><i>A</i></i> = = =</i> |

After Submission will generate a unique application number and applicants use the application tracking.

|   | Sewer Connection                                                      |                                                                                                    | A- A A+ 💽 🛞 🚢 ASHOK KUMAR ME |
|---|-----------------------------------------------------------------------|----------------------------------------------------------------------------------------------------|------------------------------|
|   |                                                                       |                                                                                                    |                              |
| æ | Voter ID                                                              | Sewer Connection                                                                                                    | ownersnip.por                |
|   | Document related to property (Select Any One & Upl<br>Lease Agreement | Dear Applicant,<br>Your sewer connection request has been submitted with<br>application number:<br>1001 [LSG/JAPUR Greater?WR_CON/2020-21/6                                                        | ownership.pdf                |
|   | I personally checked and confirmed that all the d                     | Okay                                                                                                    |                              |
|   |                                                                       | Web Application Designed, Developed & Maintained by<br>Rajasthan Centre for Application Development (BajCAD), DoIT&C, Govr. of Rajasthi<br>HelpDesk Number: 0141-2929862 <u>Application Policy</u> |                              |

After submission of the application form, the user can view the list of all the submitted applications in the home page and track status of application.

|          |                                      |                    | APPLICAN       | T DASHBOA  | ARD         |            |                                  |         |
|----------|--------------------------------------|--------------------|----------------|------------|-------------|------------|----------------------------------|---------|
|          |                                      |                    |                |            |             |            |                                  |         |
|          |                                      |                    |                |            |             |            | 🕀 New C                          | onnecti |
| _        |                                      |                    |                |            |             |            |                                  |         |
| Show Row | <b>vs</b> 25 <b>∨</b>                |                    |                |            |             |            | Search                           | ٥       |
| S.NO.    | APPLICATION ID                       | SUBMITTED ON       | ULB            | ZONE       | NAME        | MOBILE     | STATUS                           | Actio   |
| 1        | LSG/JAIPUR Greater/SWR_CON/2020-21/6 | Oct 28 2020 2:09PM | JAIPUR Greater | CIVIL LINE | Pawan Kumar | 9950445704 | PENDING WITH DA (DOCUMENT CHECK) | 0       |
|          |                                      |                    |                |            |             |            |                                  |         |
|          |                                      |                    |                |            |             |            |                                  |         |
|          |                                      |                    |                |            |             |            |                                  |         |

After approval of the application from the department the following screen is displayed with updated status providing option to make payment online.

| S.No.     ROAD CVT SIZE     RATE     AM       Image: Constraint of the state of the state of th                                                             | 🖯 🛛 Payı    | ment Details                |                                       |            | /             |                |         |
|----------------------------------------------------------------------------------------------------|-------------|-----------------------------|---------------------------------------|------------|---------------|----------------|---------|
| Offline Payment Details  Any Offline form submission fees paid?*     Yes  No      Audit Trail      Action Taken BY     Action Taken     Action Taken BY     Action Taken     Action Taken ON     ReMarks     DO     Action Taken BY     Action Taken     Action Taken ON     Remarks     DO     Action Taken BY     Action Taken     Action Taken ON     Remarks     DO     Action Taken BY     Action Taken     Action Taken ON     Remarks     DO     Action Taken BY     Action Taken     Action Taken     Action Taken ON     Action Taken ON     Action | S.No.       | ROAD TYPE                   | SERVICE TYPE                          |            | ROAD CUT SIZE | RATE           | AMOUNT  |
| Any Offline form submission fees paid?*<br>Yes No           Audit Trail           SNo.         ACTION TAKEN BY         ACTION TAKEN         ACTION TAKEN ON         REMARKS         DO           1         ASHOKMEENA88.DOIT         PENDING WITH DA (DOCUMENT<br>CHECK)         28-10/2020         CHECKO         00           2         ASHOKMEENA88.DOIT         PENDING WITH JEN         28-10/2020         APPROVED FORWARD TO JEN         00           3         ASHOKMEENA88.DOIT         PENDING WITH ACCOUNTANT         08-10-2020         APPROVED         0           4         ASHOKMEENA88.DOIT         PENDING WITH APPLICANT FOR PAY<br>FEE         28-10-2020         APPROVED         0                                                                                                    |             | ing Roumant Dataile         |                                       |            |               | ·              |         |
| Audit Trail         S.No.       ACTION TAKEN BY       ACTION TAKEN       ACTION TAKEN ON       REMARKS       DO         1       ASHOKMEENA88.DOIT       PENDING WITH DA (DOCUMENT<br>CHECK)       28-10/2020       APPROVED FORWARD TO JEN       2         2       ASHOKMEENA88.DOIT       PENDING WITH JEN       28/10-2020       APPROVED FORWARD TO JEN       4         3       ASHOKMEENA88.DOIT       PENDING WITH ACCOUNTANT       78-10-2020       APPROVED       4         4       ASHOKMEENA88.DOIT       PENDING WITH APPLICANT FOR PAY<br>FEE       28-10-2020       APPROVED       4                                                                                                    | Any Offline | form submission fees paid?* |                                       |            |               |                |         |
| S.No.     ACTION TAKEN BY     ACTION TAKEN     ACTION TAKEN ON     REMARKS     DC       1     ASHOKMEENA88.DOIT     PENDING WITH DA (DOCUMENT<br>CHECK)     28-10/2020     APPROVED FORWARD TO JEN     2       2     ASHOKMEENA88.DOIT     PENDING WITH JEN     28/10-2020     APPROVED FORWARD TO JEN     4       3     ASHOKMEENA88.DOIT     PENDING WITH ACCOUNTANT     18-10-2020     APPROVED     4       4     ASHOKMEENA88.DOIT     PENDING WITH APPLICANT FOR PAY<br>FEE     28-10-2020     APPROVED     4                                                                                                    | 🗆 Aud       | lit Trail                   |                                       |            |               |                |         |
| 1     ASHOKMEENA88.DOIT     PENDING WITH DA (DOCUMENT<br>CHECK)     28-10/2020     APPROVED FORWARD TO JEN     2       2     ASHOKMEENA88.DOIT     PENDING WITH JEN     28/10/2020     APPROVED FORWARD TO JEN     2       3     ASHOKMEENA88.DOIT     PENDING WITH ACCOUNTANT     14/10/2020     APPROVED       4     ASHOKMEENA88.DOIT     PENDING WITH APPLICANT FOR PAY<br>FEE     28/10/2020     APPROVED                                                                                                    | S.No.       | ACTION TAKEN BY             | ACTION TAKEN                          | ACTION TAK | EN ON R       | EMARKS         | DOCUMEN |
| 2     ASHOKMEENA88.DOIT     PENDING WITH JEN     2810-2020     APPROVED FORWARD TO JEN       3     ASHOKMEENA88.DOIT     PENDING WITH ACCOUNTANT     18-10-2020     APPROVED       4     ASHOKMEENA88.DOIT     PENDING WITH APPLICANT FOR PAY<br>FEE     28-10-2020     APPROVED     Improved                                                                                                    | 1           | ASHOKMEENA88.DOIT           | PENDING WITH DA (DOCUMENT<br>CHECK)   | 28-10/2    | 020           |                |         |
| 3     ASHOKMEENA88.DOIT     PENDING WITH ACCOUNTANT     28-10-2020     APPROVED       4     ASHOKMEENA88.DOIT     PENDING WITH APPLICANT FOR PAY<br>FEE     28-10-2020     APPROVED                                                                                                    | 2           | ASHOKMEENA88.DOIT           | PENDING WITH JEN                      | 28 10-2    | 020 APPROVED  | FORWARD TO JEN |         |
| 4 ASHOKMEENA88.DOIT PENDING WITH APPLICANT FOR PAY<br>FEE                                                                                                    | 3           | ASHOKMEENA88.DOIT           | PENDING WITH ACCOUNTANT               | 28-10-2    | 020 AI        | PPROVED        |         |
|                                                                                                    | 4           | ASHOKMEENA88.DOIT           | PENDING WITH APPLICANT FOR PAY<br>FEE | 28-10-2    | 020 A         | PPROVED        | 0       |
|                                                                                                    |             |                             |                                       |            |               |                |         |

| Merchant: RPP Test Merchant Internal | Merchant Transaction Id: 96370FCCE69 | F5F39 |                 | Amount to pay: INR 73.20 |
|--------------------------------------|--------------------------------------|-------|-----------------|--------------------------|
| â                                    | Pay using Net Banking                |       | Transaction Sur | nmary                    |
| Net Banking                          |                                      |       | RPP Txn Id      | 286053                   |
|                                      | SELECT                               | +     | Purpose         | Online Payment           |
| Aggregator                           |                                      |       | Base Amount     | INR 73.20                |
| Aggregator                           |                                      |       | RPP Charges     | INR 0                    |
|                                      | PROCEED TO PAY                       |       | Txn Amount      | INR 73.20                |
| Wallet                               |                                      |       | User Details    |                          |
|                                      | Click Here to cancel                 |       | Name            | ASHOK MEENA              |
| Aadhaar Pay                          |                                      |       | Email           | ashutosh.bang@yahoo.com  |
|                                      |                                      |       | Mobile          | 9950445704               |

After payment of fees the status updated as below. And applicant can download the final certificate online.

| .No.                                                                                                    | ROAD TYPE                                                                                                    | SERVICE TYPE                                                                                                    | ROA                                                                                                 | D CUT SIZE RATE                                                                                  | AMOUN |
|----------------------------------------------------------------------------------------------------|----------------------------------------------------------------------------------------------------|----------------------------------------------------------------------------------------------------|----------------------------------------------------------------------------------------------------|--------------------------------------------------------------------------------------------------|-------|
| 🖯 Online Payn                                                                                                    | nent Details                                                                                                   |                                                                                                    |                                                                                                    |                                                                                                  |       |
| rasncation ID                                                                                                    | 286053                                                                                                    | Payment Mode                                                                                                    | Billdesk                                                                                            |                                                                                                  |       |
| Amount Recieved                                                                                                    | 73.20                                                                                                    | Payment Status                                                                                                    | SUCCESS                                                                                             |                                                                                                  |       |
|                                                                                                    |                                                                                                    | Connection Order                                                                                                    | <b>≵</b> Download                                                                                   |                                                                                                  |       |
|                                                                                                    |                                                                                                    |                                                                                                    |                                                                                                    |                                                                                                  |       |
| No. Audit Irail                                                                                                    | ACTION TAKEN BY                                                                                                | ACTION TAKEN                                                                                                    | ACTION TAKEN ON                                                                                     | REMARKS                                                                                          | DOCUN |
| No. A                                                                                                    | ACTION TAKEN BY<br>HOKMEENA88.DOIT                                                                             | ACTION TAKEN<br>PENDING WITH DA (DOCUMENT<br>CHECK)                                                                                                    | ACTION TAKEN ON<br>28-10-2020                                                                       | REMARKS                                                                                          | DOCUM |
| Audit (Fail)           No.         4           1         AS           2         AS                                                                      | ACTION TAKEN BY<br>HOKMEENA88.DOIT<br>HOKMEENA88.DOIT                                                          | ACTION TAKEN<br>PENDING WITH DA (DOCUMENT<br>CHECK)<br>PENDING WITH JEN                                                                                                    | ACTION TAKEN ON<br>28-10-2020<br>28-10-2020                                                         | REMARKS<br>APPROVED FORWARD TO JEN                                                               | DOCUN |
| Audot Irail           No.         /           1         AS           2         AS           3         AS                                                | ACTION TAKEN BY<br>HOKMEENA88.DOIT<br>HOKMEENA88.DOIT<br>HOKMEENA88.DOIT                                       | ACTION TAKEN PENDING WITH DA (DOCUMENT CHECK) PENDING WITH JEN PENDING WITH ACCOUNTANT                                                                                                    | ACTION TAKEN ON<br>28-10-2020<br>28-10-2020<br>28-10-2020                                           | REMARKS<br>APPROVED FORWARD TO JEN<br>APPROVED                                                   | DOCUN |
| Audot Irail           No.         A           1         AS           2         AS           3         AS           4         AS                         | ACTION TAKEN BY<br>HOKMEENA88.DOIT<br>HOKMEENA88.DOIT<br>HOKMEENA88.DOIT<br>HOKMEENA88.DOIT                    | ACTION TAKEN           PENDING WITH DA (DOCUMENT<br>CHECK)           PENDING WITH JEN           PENDING WITH ACCOUNTANT           PENDING WITH APPLICANT FOR PAY<br>FEE                                                                                                  | ACTION TAKEN ON<br>28-10-2020<br>28-10-2020<br>28-10-2020<br>28-10-2020                             | REMARKS       APPROVED FORWARD TO JEN       APPROVED       APPROVED       APPROVED               | DOCUN |
| Audot Irail           No.         //           1         AS           2         AS           3         AS           4         AS           5         AS | ACTION TAKEN BY<br>HOKMEENA88.DOIT<br>HOKMEENA88.DOIT<br>HOKMEENA88.DOIT<br>HOKMEENA88.DOIT                    | ACTION TAKEN           PENDING WITH DA (DOCUMENT<br>CHECK)           PENDING WITH JEN           PENDING WITH ACCOUNTANT           PENDING WITH APPLICANT FOR PAY<br>FEE           PENDING WITH AEN                                                                       | ACTION TAKEN ON<br>28-10-2020<br>28-10-2020<br>28-10-2020<br>28-10-2020<br>29-10-2020               | REMARKS       APPROVED FORWARD TO JEN       APPROVED       APPROVED       APPROVED       SUCCESS | DOCUN |
| No.         A           1         AS           2         AS           3         AS           4         AS           5         AS           6         AS | ACTION TAKEN BY<br>HOKMEENA88.DOIT<br>HOKMEENA88.DOIT<br>HOKMEENA88.DOIT<br>HOKMEENA88.DOIT<br>HOKMEENA88.DOIT | ACTION TAKEN           PENDING WITH DA (DOCUMENT<br>CHECK)           PENDING WITH JEN           PENDING WITH ACCOUNTANT           PENDING WITH APPLICANT FOR PAY<br>FEE           PENDING WITH APPLICANT FOR PAY<br>FEE           PENDING WITH AEN           ORDER ISSUE | ACTION TAKEN ON<br>28-10-2020<br>28-10-2020<br>28-10-2020<br>28-10-2020<br>29-10-2020<br>29-10-2020 | REMARKS       APPROVED FORWARD TO JEN       APPROVED       APPROVED       SUCCESS       OK       |       |

# Applicant can track the status of the application in the audit trail section

**6 |** P a g e

### -: Department Process:-

After Departmental login the departmental can assign the role selection and permissions

|               | LSG ONLINE<br>Government of Rajasthan |                                                                                               |                                                                                                    | ③Help ▼ A- A A+ ● ● | ASHOK KUM                                |
|---------------|---------------------------------------|-----------------------------------------------------------------------------------------------|----------------------------------------------------------------------------------------------------|---------------------|------------------------------------------|
| III .         |                                       |                                                                                               |                                                                                                    |                     |                                          |
| "<br><b>2</b> |                                       | Role Selection                                                                                |                                                                                                    |                     |                                          |
| ₹             |                                       | ULB*<br>JAIPUR Greater                                                                        | Zone*<br>CIVIL LINE                                                                                             |                     |                                          |
| -             |                                       | Services*<br>SEWER<br>Proceed                                                                 | Role *<br>DA<br>Back To SSO                                                                                     |                     |                                          |
|               |                                       | Web Application Designed<br>Rajasthan Centre for Application Develop<br>HelpDesk Number: 0141 | , Developed & Maintained by<br>oment (RajCAD), DoIT&C, Govt. of Rajasthan<br>-2929862 <u>Application Policy</u> |                     | VSARS OF<br>THE MAAN THE<br>THE MAAN THE |

Click the action tab and start the workflow and mark the application next level.

|             | sewer Conn<br>SG ONLINE | ection<br>E GOR                      |                       |                                                                           |                                                           |                                                                    |            | A- A A+ 🛈 😸                      | SHOK        | KUMAR ME <del>~</del> |
|-------------|-------------------------|--------------------------------------|-----------------------|---------------------------------------------------------------------------|-----------------------------------------------------------|--------------------------------------------------------------------|------------|----------------------------------|-------------|-----------------------|
| X           |                         |                                      |                       | DA DA                                                                     | SHBOARD                                                   | 2                                                                  |            |                                  |             |                       |
| <i>6</i> 74 |                         |                                      |                       |                                                                           |                                                           |                                                                    |            |                                  |             |                       |
|             |                         | Pen<br>Me                            | ding With Tot<br>Ap   | tal<br>plication                                                          | Approved                                                  | 🔵 Rejecte                                                          | d 🔿 Obje   | ected Pending With<br>Department |             |                       |
|             | Show Rov                | ws 25 V                              |                       |                                                                           |                                                           |                                                                    |            | S                                | Search      | ۹                     |
|             | S.NO.                   | APPLICATION ID                       | SUBMITTED ON          | ULB                                                                       | ZONE                                                      | NAME                                                               | MOBILE     | STATUS                           |             | Action                |
|             | 1                       | LSG/JAIPUR Greater/SWR_CON/2020-21/6 | Oct 28 2020 2:09PM    | JAIPUR Greater                                                            | CIVIL LINE                                                | Pawan Kumar                                                        | 9950445704 | PENDING WITH DA (DOCUM           | IENT CHECK) | 0                     |
|             | 2                       | LSG/JAIPUR Greater/SWR_CON/2020-21/4 | Oct 28 2020 1:32PM    | JAIPUR Greater                                                            | CIVIL LINE                                                | Pawan Kumar                                                        | 9950445704 | PENDING WITH DA (DOCUM           | IENT CHECK) | 0                     |
|             |                         |                                      |                       |                                                                           |                                                           |                                                                    |            |                                  |             |                       |
|             | Rajcap                  |                                      | W<br>Rajasthan Centro | eb Application Designe<br>for Application Develor<br>HelpDesk Number: 014 | ed, Developed &<br>opment (RajCAD<br>41-2929862 <u>Ap</u> | Maintained by<br>), DoIT&C, Govt. of Ra<br><u>plication Policy</u> | jasthan    |                                  | G           |                       |

| wer Conne<br>G ONLINE | ction<br>GOR      |                                                 |                                           | A- A A+ 🛈 🕱 🛔 | ASHOK KUMAR ME |
|-----------------------|-------------------|-------------------------------------------------|-------------------------------------------|---------------|----------------|
|                       |                   | SEWER CONNECTIO                                 | N APPLICATION VIEW                        |               |                |
| S.No. ACTION TAKEN BY |                   |                                                 |                                           |               |                |
| 1                     | ASHOKMEENA88.DOIT | PENDING WITH DA (DOCUMENT                       | 28-10-2020                                |               |                |
|                       |                   | Select JEN                                      |                                           |               |                |
| Remark*               | forward to JEN    | Select<br>-Select<br>ASHOK MEENA<br>Mark C      | ancel                                     | 03            |                |
|                       |                   | Close Objection (A)<br>Web Application Designed | pplicant) Mark to JEN                     |               | GIE AD         |
| RajCAD                |                   | Rajasthan Centre for Application Develop        | ment (RajCAD), DolT&C, Govt. of Rajasthan |               | 15\$           |

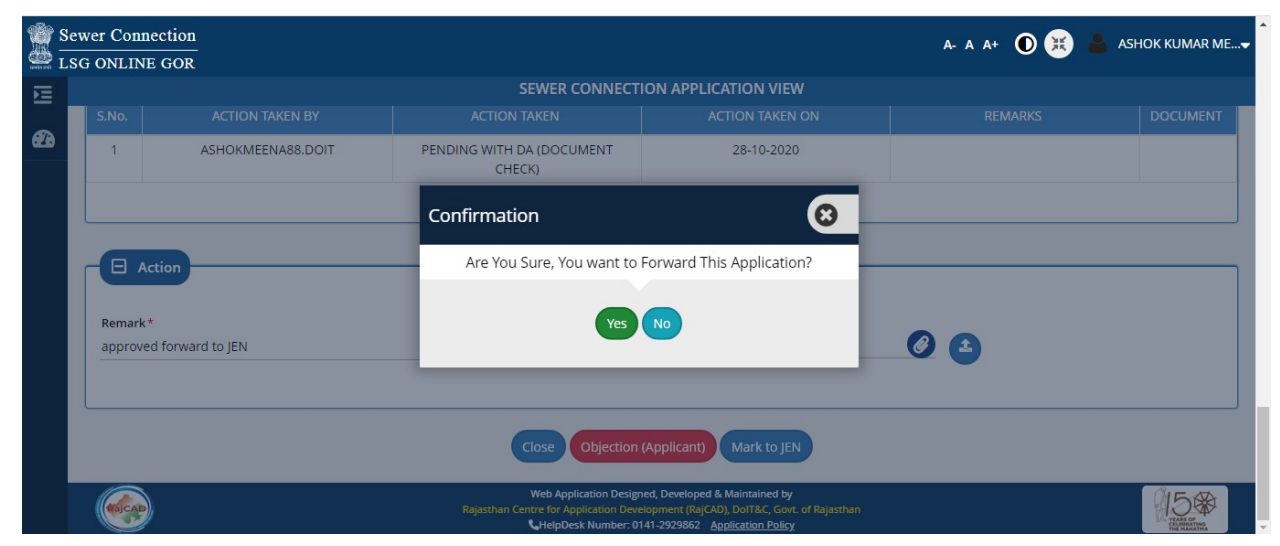

| $\frac{1}{2}$ $\frac{S}{T}$ | ewer Com          | ection<br>E GOR                 |                                                                                      |                                                                                                    | a- a a+ 🛈 🗮 📕 | ASHOK KUMAR ME |
|-----------------------------|-------------------|---------------------------------|--------------------------------------------------------------------------------------|----------------------------------------------------------------------------------------------------|---------------|----------------|
|                             | JO OILLIN         |                                 | SEWER CONNECTI                                                                       | ION APPLICATION VIEW                                                                                                    |               |                |
|                             | S.No.             |                                 |                                                                                      |                                                                                                    |               | DOCUMENT       |
| 623                         | 1                 | ASHOKMEENA88.DOIT               | Message                                                                              | 20.40.2020                                                                                                    |               |                |
|                             | Remark<br>approve | ction<br>*<br>ed forward to JEN | Application is Succe                                                                 | ssfully Forwarded.                                                                                                    | 0             |                |
|                             | (REI CAL          | )                               | Close Objection<br>Web Application Design<br>Rejasthan Centre for Application Design | (Applicant) Mark to JEN<br>ed, Developed & Maintained by<br>Iopment (Fajc XD), DOITSC, Gov. of Rajasthan<br>41, 2020821. Auditorine Pairo |               | 150            |

|            |                                      |                    |                |            |             |            | Des dies With                    |       |
|------------|--------------------------------------|--------------------|----------------|------------|-------------|------------|----------------------------------|-------|
|            | Pen<br>Me                            | ding With O To     | plication      | Approved   | O Rejecte   | d 🔿 Obj    | ected Department                 |       |
|            |                                      |                    |                |            |             |            | •                                |       |
| Charles De | 25                                   |                    |                |            |             |            |                                  | ~     |
| SHOW RO    | 500 × 25 ×                           |                    |                |            |             |            | Search                           | ų     |
| S.NO.      | APPLICATION ID                       | SUBMITTED ON       | ULB            | ZONE       | NAME        | MOBILE     | STATUS                           | Actio |
| 1          | LSG/JAIPUR Greater/SWR_CON/2020-21/6 | Oct 28 2020 2:09PM | JAIPUR Greater | CIVIL LINE | Pawan Kumar | 9950445704 | PENDING WITH JEN                 | 0     |
| 2          | LSG/JAIPUR Greater/SWR_CON/2020-21/4 | Oct 28 2020 1:32PM | JAIPUR Greater | CIVIL LINE | Pawan Kumar | 9950445704 | PENDING WITH DA (DOCUMENT CHECK) | 0     |
|            |                                      |                    |                |            |             |            |                                  |       |
|            |                                      |                    |                |            |             |            |                                  |       |

|   | ewer Connection<br>SG ONLINE GOR |                                                                                                    | A- A A+ 🛈 🐹 | ASHOK KUMAR ME |
|---|----------------------------------|----------------------------------------------------------------------------------------------------|-------------|----------------|
| E |                                  | SEWER CONNECTION APPLICATION VIEW                                                                                                    |             |                |
| æ |                                  |                                                                                                    |             |                |
|   | Inspection Report                | Select Accountant                                                                                                    |             |                |
|   | Road Type*<br>KACHA ROAD         | Select                                                                                                    |             |                |
|   | Remark *<br>approved             | Mark Cancel                                                                                                    | 0           |                |
|   |                                  | Close Revert To DA Mark to Accountant                                                                                                    |             |                |
|   |                                  | Web Application Designed, Developed & Maintained by<br>Rajasthan Centre for Application Development (RajCAD), DoIT&C, Govt. of Rajasthan<br>HelpDesk Number: 0141-2929862. <u>Application Policy</u> |             | VIS CONTRACTOR |

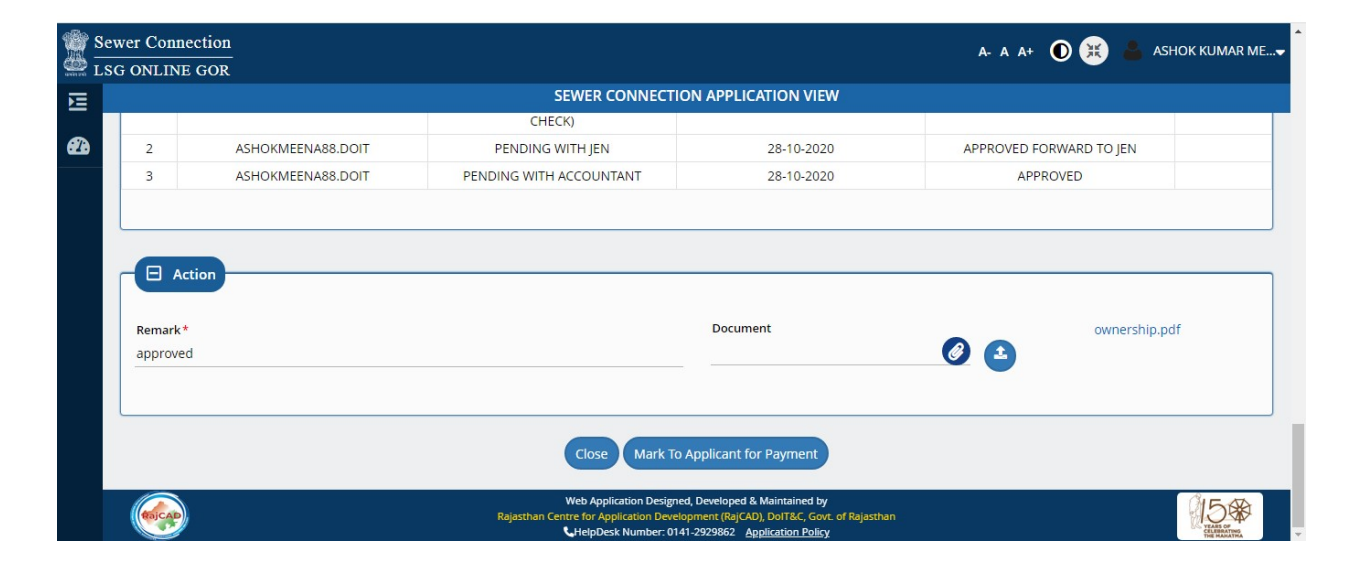

After Completed the department workflow (approval) citizens can view the payment options on applicant dashboard.

|                                                                                                    |                                                                                                    | SEWER CONNECTION                                                                                                    | APPLICATION VIEW                                                                                                    |                                                                                             |                        |
|----------------------------------------------------------------------------------------------------|----------------------------------------------------------------------------------------------------|----------------------------------------------------------------------------------------------------|----------------------------------------------------------------------------------------------------|---------------------------------------------------------------------------------------------|------------------------|
|                                                                                                    |                                                                                                    |                                                                                                    |                                                                                                    |                                                                                             |                        |
|                                                                                                    | dit Trail                                                                                                    |                                                                                                    |                                                                                                    |                                                                                             |                        |
|                                                                                                    |                                                                                                    |                                                                                                    |                                                                                                    |                                                                                             |                        |
| S.No.                                                                                                    | ACTION TAKEN BY                                                                                                    | ACTION TAKEN                                                                                                    | ACTION TAKEN ON                                                                                                    | REMARKS                                                                                     | DOCUM                  |
| 1                                                                                                    | ASHOKMEENA88.DOIT                                                                                                    | PENDING WITH DA (DOCUMENT<br>CHECK)                                                                                                    | 28-10-2020                                                                                                    |                                                                                             |                        |
| 2                                                                                                    | ASHOKMEENA88.DOIT                                                                                                    | PENDING WITH JEN                                                                                                    | 28-10-2020 A                                                                                                    | PPROVED FORWARD TO JEN                                                                      |                        |
| 3                                                                                                    | ASHOKMEENA88.DOIT                                                                                                    | PENDING WITH ACCOUNTANT                                                                                                    | 28-10-2020                                                                                                    | APPROVED                                                                                    |                        |
| 4                                                                                                    | ASHOKMEENA88.DOIT                                                                                                    | PENDING WITH APPLICANT FOR PAY                                                                                                    | 28-10-2020                                                                                                    | APPROVED                                                                                    | 0                      |
|                                                                                                    |                                                                                                    | Close                                                                                                    | Pay Online                                                                                                    |                                                                                             |                        |
|                                                                                                    |                                                                                                    | Close F<br>Web Application Designed, I<br>Rajasthan Centre for Application Developn<br>UrteipDesk Number: 0141-2                                                                                                    | Pay Online<br>Developed & Maintained by<br>nent (Raj(CAD), DoIT&C, Govt. of Rajasthan<br>9229862 <u>Application Policy</u>                                                                                                    |                                                                                             | 15                     |
|                                                                                                    | RAJASTHAN                                                                                                    | Close F<br>Web Application Designed, I<br>Rajasthan Centre for Application Developn<br>UtepDesk Number: 0141-2                                                                                                    | Pay Online<br>Developed & Maintained by<br>nent (RajCAD), DoT&C, Goxt. of Rajasthan<br>1929862 Application Policy                                                                                                    |                                                                                             |                        |
|                                                                                                    | RAJASTHAN<br>PAYMENT PLATFORM<br>rchant: RPP Test Merchant Internal                                                      | Close P<br>Web Application Designed, I<br>Rajasthan Centre for Application Developn<br>UrteipDesk Number: 0141-2<br>Merchant Transaction Id: 5                                                                                                    | Pay Online<br>Developed & Maintained by<br>nent (RajCAD), DoTEC, Govt. of Rajasthan<br>9273862 <u>Application Policy</u>                                                                                                    | Amount to pay: INR                                                                          | 73.20                  |
| (interview)<br>interview)<br>inter | RAJASTHAN<br>PAYMENT PLATFORM<br>rchant: RPP Test Merchant Internal                                                      | Close F<br>Web Application Designed, I<br>Rejasthan Centre for Application Developm<br>ChepDesk Number: 0141-2<br>Merchant Transaction Id: 9                                                                                                    | Pay Online<br>Developed & Maintained by<br>nent (Raj(ZAD), DolT&C, Gox. of Rajasthan<br>1923962 Application Policy                                                                                                    | Amount to pay: INR                                                                          | 9 <b>15</b> 0<br>73.20 |
| (internet internet in                                                                                                    | RAJASTHAN<br>PAYMENT PLATFORM<br>rchant: RPP Test Merchant Internal<br>rchant: RPP Test Merchant Internal<br>Met Banking | Close C<br>Web Application Designed, I<br>Rejasthan Centre for Application Developn<br>UtepDesk Number: 0141-2<br>Merchant Transaction Id; 9<br>Pay using Net Banking                                                                                                    | Pay Online<br>Developed & Maintained by<br>ment (RajCAD), DolT&C, Gov. of Rajasthan<br>1929862 Application Policy                                                                                                    | Amount to pay: INR<br>Immary<br>286031                                                      | 73.20                  |
| (internet internet in                                                                                                    | RAJASTHAN<br>PAYMENT PLATFORM<br>PAYMENT PLATFORM                                                                        | Close Close | Pay Online<br>Developed & Maintained by<br>nent (RajCAD), DoIT&C, Govt. of Rajasthan<br>1929862 <u>Application Policy</u><br>AA1E314110EFBCF<br>Transaction St<br>RPP Txn Id<br>Purpose                                                       | Amount to pay: INR Immary 286031 Online Payment                                             | 73.20                  |
| (internet internet in                                                                                                    | RAJASTHAN<br>PAYMENT PLATFORM<br>Inter Banking<br>Regregator                                                             | Close C<br>Web Application Designed, I<br>Rajasthan Centre for Application Developn<br>UrlepDesk Number: 0141:2<br>Merchant Transaction Id: 9<br>Pay using Net Banking<br>SELECT                                                                                                    | Pay Online<br>Developed & Maintained by<br>nent (Raj(CAD), DOIT&C, Gox. of Rajasthan<br>1929862 Application Policy<br>PAA1E314110EFBCF<br>Transaction St<br>RPP Tan Id<br>Purpose<br>Base Amount<br>Base Amount                               | Amount to pay: INR<br>Immary<br>286031<br>Online Payment<br>INR 73.20<br>INR 0              | 73.20                  |
| (internet internet in                                                                                                    | RAJASTHAN<br>PAYMENT PLATFORM<br>rchant: RPP Test Merchant Internal<br>Met Banking<br>Aggregator<br>Banking<br>Wallet    | Cose C<br>Web Application Designed, C<br>Rejasthan Centre for Application Developm<br>CheipDesk Number 01412<br>Merchant Transaction 1d: 9<br>Pagy using Net Banking<br>SELECT                                                                                                    | Pay Online<br>Developed & Maintained by<br>nent (RajCAD), DolT&C, Gox. of Rajasthan<br>1929862 Application Policy<br>28AA1E314110EFBCF<br>Transaction St<br>RPP Txn Id<br>Purpose<br>Base Amount<br>RPP Charges<br>Txn Amount<br>User Details | Amount to pay: INR<br>Immary<br>286031<br>Online Payment<br>INR 73.20<br>INR 0<br>INR 73.20 | 73.20                  |
| Met                                                                                                    | RAJASTHAN<br>PARMENT PLATFORM<br>rchant: RPP Test Merchant Internal<br>Net Banking<br>Aggregator<br>Banking<br>Wallet    | Clock Lever to cancel                                                                                                    | Pay Online<br>Developed & Maintained by<br>nent (RajCAD), DolT&C, Gov. of Rajasthan<br>1929862 Application Policy<br>DAA1E314110EFBCF<br>Transaction St<br>RPP Txn Id<br>Purpose<br>Base Amount<br>RPP Charges<br>Txn Amount<br>User Details  | Amount to pay: INR Immary 286031 Online Payment INR 73.20 INR 0 INR 73.20 ASHOK MEENA       | 73.20                  |

After the payment following screen is displayed with updated status of fee payment and option to issue certificate.

| Trasncatic<br>Amount R | on ID 286053<br>recieved 73.20 | Payment Mode<br>Payment Status      | Billdesk                  |                         |   |
|------------------------|--------------------------------|-------------------------------------|---------------------------|-------------------------|---|
| - Auc                  | dit Trail                      |                                     |                           |                         |   |
| S.No.                  | ACTION TAKEN BY                | ACTION TAKEN                        | ACTION TAKEN ON           | REMARKS                 |   |
| 1                      | ASHOKMEENA88.DOIT              | PENDING WITH DA (DOCUMENT<br>CHECK) | 28-10-2020                |                         |   |
| 2                      | ASHOKMEENA88.DOIT              | PENDING WITH JEN                    | 28-10-2020                | APPROVED FORWARD TO JEN |   |
| 3                      | ASHOKMEENA88.DOIT              | PENDING WITH ACCOUNTANT             | 28-10-2020                | APPROVED                |   |
| 4                      | ASHOKMEENA88.DOIT              | PENDING WITH APPLICANT FOR PAY      | 28-10-2020                | APPROVED                | 0 |
| 5                      | ASHOKMEENA88.DOIT              | PENDING WITH AEN                    | 29-10-2020                | SUCCESS                 |   |
| Remark*                | ion                            |                                     | Document                  | 00                      |   |
|                        |                                | Close Reject Appro                  | ve & Generate Certificate |                         |   |